# ONLINE BETALEN

**Boekhoud Gemak** 

DOCUMENT: Online Betalen VERSIE: 1.5 DATUM: 7 april 2021

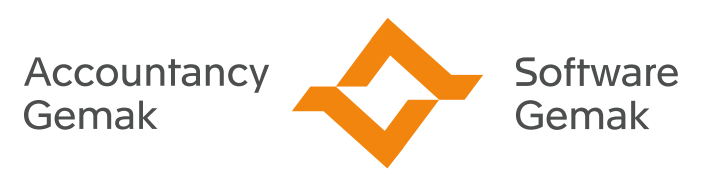

Alles onder controle

An Exact Company

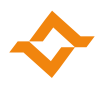

## **INHOUDSOPGAVE**

| 1   | Inleiding                            | 3 |
|-----|--------------------------------------|---|
| 2   | Inrichting Online Betalen            | 3 |
| 2.1 | Account koppelen                     | 3 |
| 2.2 | Financiële inrichting                | 4 |
| 2.3 | Samenvatting                         | 4 |
| 3   | Een factuur versturen met betaallink | 5 |
| 4   | De factuur online betalen            | 5 |
| 5   | Verwerken Mollie transactie          | 6 |
| 5.1 | Voorbeeld                            | 6 |
| 6   | Inzicht in Mollie transacties        | 7 |

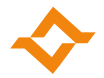

# 1 Inleiding

Laat je klanten makkelijk en snel facturen online betalen. Met Online Betalen in Boekhoud Gemak maak je dit eenvoudig mogelijk. Om hier gebruik van te maken is een account benodigd bij de betaalprovider Mollie. Maak een account aan of koppel een bestaand account en je kunt direct gebruik maken van Online Betalen.

# 2 Inrichting Online Betalen

## 2.1 Account koppelen

Via 'Inrichting > Instellingen > Online betalen' kan je de stamgegevens inrichten voor Online Betalen. Je koppelt je account van betaalprovider Mollie aan je administratie. Als je nog geen account hebt, kan je deze direct aanmaken.

| \$                                                                                                    |                                                         |
|----------------------------------------------------------------------------------------------------|---------------------------------------------------------|
| ← Terug                                                                                                    |                                                         |
| Online betalen                                                                                                    |                                                         |
| 1 Account koppelen 2 Financiële inrichting                                                                                                    | 3 Samenvatting                                          |
| Algemene instellingen                                                                                                    |                                                         |
| Laat je klanten makkelijk en snel facturen online betalen. Om hier gebruik v<br>benodigd bij de betaalprovider Mollie. Maak direct een account aan of kopp | an te maken is een account<br>oel een bestaand account. |
|                                                                                                    | Mollie koppelen                                         |
|                                                                                                    |                                                         |

Nadat je een account hebt aangemaakt, of bent ingelogd op je bestaande account, kies je het gewenste Mollie profiel om deze te koppelen aan je administratie. Als je maar één profiel hebt, dan wordt deze automatisch gekoppeld.

| \$                                        |                                                |                |
|-------------------------------------------|------------------------------------------------|----------------|
| ← Terug 🛛 🏠 > Inrichting > Instellingen > |                                                |                |
| Online betalen                            |                                                |                |
| 1 Account koppelen                        | Financiële inrichting                          | 3 Samenvatting |
| Algemene instellingen                     |                                                |                |
| Welkom terug. Je kunt nu kiezen we        | lk Mollie profiel je wilt koppelen aan deze ad | lministratie.  |
| Kies het gewenste Mollie profiel:         |                                                |                |
| Mollie profiel                            |                                                |                |
| Jouw Mollie profiel                       | <b>•</b>                                       |                |
|                                           |                                                | Volgende stap  |

**Online Betalen** 

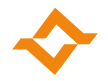

## 2.2 Financiële inrichting

De financiële inrichting is nodig, om de factuur na online betaling af te kunnen boeken en de status 'Betaald' toe te kennen. Vul een dagboek memoriaal in en een 'tussenrekening online betalen'.

| \$                                                                     |                      |                                   |
|------------------------------------------------------------------------|----------------------|-----------------------------------|
| ← Terug   谷 > Inrichting > Instellingen >                              |                      |                                   |
| Online betalen                                                         |                      |                                   |
| Account koppelen                                                       | 2 Financiële inricht | iting 3 Samenvatting              |
| Financiële verwerking                                                  |                      |                                   |
| Om de factuur na online betaling af te<br>onderstaande gegevens nodig. | e boeken en de stati | tus 'Betaald' toe te kennen, zijn |
| MVL00060 - Demo NL - Boekhoud Ger                                      | mak                  |                                   |
| Dagboek memoriaal *                                                    |                      |                                   |
| Memoriaalboek (M)                                                      | •                    |                                   |
| Tussenrekening online betalen *<br>2001 Tussenrekening Mollie          | +                    |                                   |
|                                                                        |                      | Vorige stap Volgende stap         |
|                                                                        |                      |                                   |

## 2.3 Samenvatting

Als je Mollie account betalingen kan ontvangen, zal 'online betalingen' direct worden geactiveerd. Als je Mollie account nog geen online betalingen kan ontvangen, omdat Mollie bijvoorbeeld nog gegevens nodig heeft, zal dit worden gemeld. Je kan dan naderhand 'online betalingen' activeren via 'Inrichting > Instellingen > Online Betalen'.

| Account koppelen                                                  |                                                                                                    | — 🕑 Financi                                                 | ële inrichting                                                                           |                                 | 3 Samenva |
|-------------------------------------------------------------------|----------------------------------------------------------------------------------------------------|-------------------------------------------------------------|------------------------------------------------------------------------------------------|---------------------------------|-----------|
| Online betale<br>Vanaf nu word<br>Mollie control<br>De gegevens v | en geactiveerd<br>It in de begeleidende e-ma<br>eert nog wel gegevens van<br>roor Online Betalen kun je | ail bij de factuu<br>het account o<br>opvragen in <b>Ir</b> | ir de betaallink opgenomer<br>m uitbetaling mogelijk te n<br>richting > instellingen > C | n.<br>naken.<br>)nline betalen. |           |
| <b>Wat ziet mijn klant</b><br>Als je een e-mail naar              | <b>straks?</b><br><sup>-</sup> je klant stuurt staat onde                                               | rstaande link e                                             | rin.                                                                                     |                                 |           |
|                                                                   |                                                                                                    |                                                             | Afzender                                                                                 |                                 |           |
|                                                                   | Inhoud van de e-mail                                                                                    |                                                             | Factuurdatum<br>Vervaldatum                                                              |                                 |           |
|                                                                   |                                                                                                    |                                                             | Factuurnummer<br>Totaalbedrag factuur                                                    |                                 |           |
| Werkt de betaalkn                                                 | op niet, klik dan op onderstaand<br>van de betaallink>                                                  | e link:                                                     | Te betalen<br>€ 00,00                                                                    |                                 |           |
|                                                                   |                                                                                                    |                                                             | Betalen                                                                                  |                                 |           |

#### **Online Betalen**

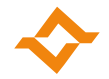

## 3 Een factuur versturen met betaallink

Als je vanuit Boekhoud Gemak een factuur verstuurt, zal in de begeleidende e-mail de mogelijkheid worden opgenomen de factuur direct online te betalen. Dit gebeurt op het moment alleen nog voor binnenlandse relaties.

| Nieuw bericht                 |                          |                   |             |
|-------------------------------|--------------------------|-------------------|-------------|
| 🥑 Opdracht                    | Voorbeeld                | Factuur           | 4 Versturen |
| Van Van                       |                          |                   |             |
| Aan (IIII) umdum interferente | ×                        |                   | ۲           |
| Onderwerp                     |                          |                   |             |
|                               | i Betaallink actief in e | -mail. Meer info. |             |
| Je e-mailbericht hier         |                          |                   |             |
| @ FCT20202124.PDF             |                          |                   | 11          |
| @ FCT20202124.XML             |                          |                   |             |
| + Nog een bijlage toevoegen   |                          |                   |             |

# 4 De factuur online betalen

Je klant ontvangt een mail met hierin een betaallink. Je klant krijgt een duidelijk overzicht van de factuur- en betaalgegevens en kan met een druk op de knop direct betalen via de gekozen betaalmethode. Mocht een klant een factuur willen betalen die al betaald is, dan krijgt de klant hiervan een melding en kan er niet nogmaals betaald worden.

| Uw factuur                                                        |                                 | Dent K, sour<br>Biscourse viter<br>ROPE FACTUR<br>Faturations<br>R Spress Biscular vito Gen<br>R Spress Biscular vito Gen                                       | Factuur van:<br>Demo NL Mollie<br>Factuur aan:<br>Fa. Brokma Biokhutten v/h Gebr. Br<br>Referentie:<br>najaarsaanbieding<br>Datum oo Vervaldatum |
|-------------------------------------------------------------------|---------------------------------|----------------------------------------------------------------------------------------------------|----------------------------------------------------------------------------------------------------|
| Beste klant,                                                      | Factuur van                     | Proders Wendbartsen 22<br>214 07 FLEDEN 224 07 LEDEN 224 07 LEDEN<br>NEDERLAND<br>Deblarmanmer 192                                                              | Factuurnummer:<br>20202124                                                                                                    |
| bedankt voor je bestelling.                                       | Factuurdatum<br>11-09-2020      | Passaniumen 2020/154<br>Pessaniam 11-0-2020<br>Levingsondle Affere<br>Assaniumer Onschjung Prip Assal Denet Bark Tasa                                           | Totaalbedrag factuur<br>€ 87.12                                                                                                    |
| Via de betaalliink in deze mail kun je direct de factuur voldoen. | Vervaldatum<br>11-10-2020       | Openius 2007/02 Dolin 11-0-2020 Anteriore spansadology<br>51,200 Territoria para 201 m 24,30 3 0x 21% 72,200                                                    | Te betalen bedrag<br><b>€ 87</b>                                                                                                    |
| groet,                                                            | Factuurnummer<br>20202124       |                                                                                                    | Betalen                                                                                                    |
|                                                                   | Totaalbedrag factuur<br>€ 87,12 |                                                                                                    |                                                                                                    |
|                                                                   | Te betalen                      |                                                                                                    |                                                                                                    |
|                                                                   | € 87,12                         |                                                                                                    |                                                                                                    |
|                                                                   | Betaal factuur                  | Subtotast: 72,00<br>Btw 21% 15,12                                                                                                    |                                                                                                    |
|                                                                   |                                 | Totaat (EUR) 87,12                                                                                                    |                                                                                                    |
|                                                                   |                                 | Wij verzoeken u het factuurbedrag binnen 30 dagen te batalen op onderstaand bankrekeningnummer onder<br>vermelding van het factuurnummer en het debiteunnummer. |                                                                                                    |
| Nerkt de betaalknop niet, klik dan op onderstaande link:          |                                 | 16A41. NJ. 38HVGD0681282266 [ BCL HVGDHJL3A ] Brav nr. NLGD4532016801 ] K-K nr. 24309362                                                                        |                                                                                                    |

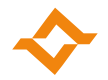

# 5 Verwerken Mollie transactie

Wanneer je klant gebruik heeft gemaakt van de betaallink, ontvang je het bedrag op je Mollie account. Je ziet in dit account direct, wat je nog van Mollie krijgt of nog aan Mollie moet betalen. Mollie betaalt dit bedrag uit binnen een door jou ingestelde termijn. Die storting boek je tegen op de 'tussenrekening online betalen'. Omdat Mollie transactiekosten inhoudt, zal er een bedrag overblijven op de tussenrekening. Dit bedrag boek je tegen de inkoopfactuur die je van Mollie ontvangt.

### 5.1 Voorbeeld

Met een voorbeeld laten we zien hoe je een transactie via Mollie in de boekhouding verwerkt met een tussenrekening. We gebruiken hiervoor de volgende grootboekrekeningen:

- 1000 Betaalrekening
- 1010 Tussenrekening online betalen
- 1710 Te vorderen btw
- 1770 Af te dragen btw
- 1300 Debiteuren
- 1400 Crediteuren
- 4130 Kosten betalingsverkeer
- 8000 Opbrengsten verkoop

Op 26 maart verkoop je een set bloempotten aan een klant en je stuurt hem een digitale factuur met betaallink. De factuur wordt door Boekhoud Gemak geboekt waardoor er een openstaande post voor de debiteur ontstaat.

| Datum      | Rekening | Omschrijving rekening | Debet    | Credit   |
|------------|----------|-----------------------|----------|----------|
| 26-03-2021 | 1300     | Debiteuren            | € 121,00 |          |
| 26-03-2021 | 8000     | Opbrengsten verkoop   |          | € 100,00 |
| 26-03-2021 | 1770     | Af te dragen btw      |          | € 21,00  |

Op 27 maart betaalt jouw klant de factuur van € 121,- door middel van de betaallink met iDEAL via Mollie. Het geld komt nu in jouw Mollie account te staan. Dit betaalt Mollie later aan je uit.

Als de factuur online betaald wordt via de door Boekhoud Gemak verstrekte betaallink, dan zal Boekhoud Gemak automatisch de afboeking hiervan verzorgen.

| Datum      | Rekening | Omschrijving rekening         | Debet    | Credit   |
|------------|----------|-------------------------------|----------|----------|
| 27-03-2021 | 1010     | Tussenrekening online betalen | € 121,00 |          |
| 27-03-2021 | 1300     | Debiteuren                    |          | € 121,00 |

Enkele dagen later betaalt Mollie het bedrag, minus de transactiekosten, aan je uit.

Deze ontvangen uitbetaling moet je zelf tegenboeken op de gekoppelde tussenrekening voor online betalen.

| Datum      | Rekening | Omschrijving rekening         | Debet    | Credit   |
|------------|----------|-------------------------------|----------|----------|
| 30-03-2021 | 1000     | Betaalrekening                | € 120,65 |          |
| 30-03-2021 | 1010     | Tussenrekening online betalen |          | € 120,65 |

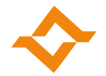

Op de eerste werkdag van de volgende maand stuurt Mollie een factuur van de transactiekosten. Je boekt deze factuur zelf als een normale kostenfactuur.

| Datum      | Rekening | Omschrijving rekening   | Debet  | Credit |
|------------|----------|-------------------------|--------|--------|
| 01-04-2021 | 4130     | Kosten betalingsverkeer | € 0,29 |        |
| 01-04-2021 | 1710     | Te vorderen btw         | € 0,06 |        |
| 01-04-2021 | 1400     | Crediteuren             |        | € 0,35 |

Tenslotte letter je zelf de openstaande inkoopfactuur af tegen de 'tussenrekening online betalen'.

| Datum      | Rekening | Omschrijving rekening         | Debet  | Credit |
|------------|----------|-------------------------------|--------|--------|
| 01-04-2021 | 1400     | Crediteuren                   | € 0,35 |        |
| 01-04-2021 | 1010     | Tussenrekening online betalen |        | € 0,35 |

Het saldo op de 'tussenrekening online betalen' is nu  $\in 0,-$ .

## 6 Inzicht in Mollie transacties

Met een Boekhoud Gemak Accountancy licentie heb je via 'Financiëel > Uitgebreid zoeken' een overzicht van al je Mollie transacties. Kies voor 'Meer zoekopties' en vul bij 'Rekening' de tussenrekening online betalen in. Je hebt nu een overzicht van alle transacties. Het transactienummer komt overeen met de dag van het kalenderjaar.